# 学習進捗状況をグラフィカルに表示する Moodle プラグインの開発

長岡 千香子, 喜多 敏博, 平岡 斉士, 鈴木 克明

熊本大学 教授システム学研究センター

cnagaoka@kumamoto-u.ac.jp

# **Development of a Moodle-Plugin to Indicate Learning Progress Graphically**

Chikako Nagaoka, Toshihiro Kita, Naoshi Hiraoka, Katsuaki Suzuki

Research Center for Instructional Systems, Kumamoto University

#### 概要

近年、Coursera やedX 等でオンラインコースが提供され、多数の学習者が受講している。 これらのオンラインコースを提供するプラットフォームの機能として、学習者の学習進捗 状況を表示する学習進捗管理画面が設置されていることが多い。しかしながら、複数のコ ースの学習進捗状況を一覧で表示する「サイト全体の学習進捗管理画面」では、学習進捗 状況を詳細に把握することは難しい。そこで本研究では、「サイト全体の学習進捗管理画面」 において、学習者の学習進捗状況をグラフィカルに表示する Moodle 機能を開発した。また、 開発した機能を実際にオンラインプログラムで利用した。本発表では、MOOC プラットフ ォームおよび Moodle の学習進捗管理画面、本研究で開発した学習進捗管理画面、実際に 本機能をオンラインプログラムで利用した際の学習者の利用状況を説明する。

## 1 はじめに

近年、MOOC の発展は目覚ましいものがあり、 MIT とハーバード大学が設立した edX[1]やイギリ スの Open University が設立した FutureLearn[2]など、 多くの MOOC 用のプラットフォーム上で多様な オンラインコースが提供されている。国内でも MOOC としてサービスを提供している gacco では、 東京大学や早稲田大学といった多くの大学が誰で も無償で受講できるコースを提供しており、証明 書の取得も可能である。

これらのプラットフォームでは学習進捗管理 画面が提供されており、情報の表示方法はプラッ トフォームによって異なる(図1および表1)。また、 学習進捗管理画面にも2種類があり、複数のコー スの学習進捗管理画面」と、各コースの内部でその コースの学習活動の進捗状況を表示する「コース 内部の学習進捗管理画面」がある。一つ目の「サ イト全体の学習進捗管理画面」では、各コースの 学習進捗状況をパーセンテージ形式で表示するケ ースが多く、一方、「コース内部の学習進捗管理画 面」では、課題で取得した点数等、より具体的に 各学習活動の情報を表示しているケースが多いと 考えられる。

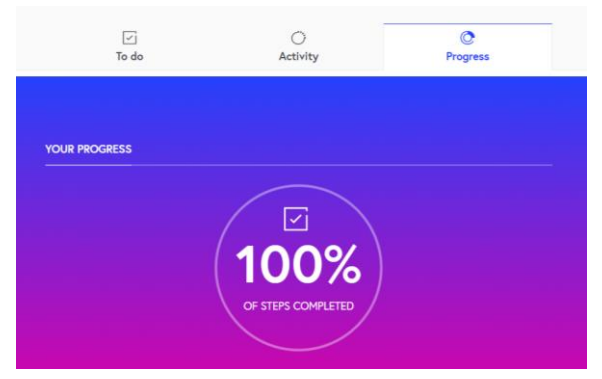

図1: FutureLearn の学習進捗管理画面[2]

このような画面構成の場合、「サイト全体の学 習進捗管理画面」でそのコースの学習活動がどれ ぐらい完了したのか目安をつけ、その後、「コース 内部の学習進捗管理画面」で具体的にどの学習活 動が完了していないのか確認する流れとなる。

しかしながら、複数のコースを並行して学習す る場合、「サイト全体の学習進捗管理画面」を確認 をしても、各コースが完了したかどうかしかわか らず、具体的にどのような学習活動を終えると、 そのコースが完了になるのかわかりにくい。既に 学習者が履修している複数のコースの学習進捗状 況をグラフィカルに表示し、画面上のボタンをク リックすると、直接 Moodle 上の該当する学習活動 の画面へアクセスできる機能は熊本大学教授シス

|                                | サイト全体の学習進捗管理画面                                                                                                    |                                    |                                                                              | コース内部の学習進捗管理画面                                                                |                                                  |                                                                              |
|--------------------------------|----------------------------------------------------------------------------------------------------|------------------------------------|------------------------------------------------------------------------------|-------------------------------------------------------------------------------|--------------------------------------------------|------------------------------------------------------------------------------|
|                                | 概要                                                                                                    | コース内部の<br>学習活動へのアクセス               | コース完了条件が<br>読み取れるか                                                           | 概要                                                                            | コース内部の<br>学習活動へのアクセス                             | コース完了条件が<br>読み取れるか                                                           |
| Cousera                        | サイト全体の進捗管<br>理画面はない。                                                                                                    | _                                  | _                                                                            | 成績表示画面で学<br>習進捗状況を把握<br>することができ<br>る。各学習活動の<br>点数や提出状況な<br>ど、詳細な情報を<br>確認できる。 | 学習活動名をクリック<br>すると、各学習活動の<br>画面へアクセスするこ<br>とができる。 | コース完了条件と<br>なる課題のみが成<br>績表示画面に表示<br>されるので、自身<br>の状況を理解しや<br>すい。              |
| Future<br>Learn                | 各コースのタイトル<br>とイメージ画像が学<br>示され、その下に学<br>習べーが表示される。<br>学習活動を完了する<br>ごとにパーの色が変<br>化する。                                                                                                    | 各コース内部の学習活<br>動への直接的なアクセ<br>スは不可能。 | すべての学習活動<br>が進捗画面に反映<br>されている。                                               | 円形のグラフとし<br>て、パーセンテー<br>ジ形式で学習進捗<br>状況を表示。                                    | 学習活動への直接的な<br>アクセスは不可能。                          | コースに含まれる<br>すべての学習活気<br>のうち、どれぐら<br>いを終えたのかど<br>いう情報のみがグ<br>ラフィカルに表示<br>される。 |
| EdX                            | 最終的な成績がパー<br>センテージ形式で表<br>示されるが、学習進<br>捗は表示されない。                                                                                                    | 各コース内部の学習活<br>動への直接的なアクセ<br>スは不可能。 | —                                                                            | 各学習活動の点数<br>や提出状況など、<br>詳細な情報を確認<br>できる。                                      | 学習活動名をクリック<br>すると、各学習活動の<br>画面へアクセスするこ<br>とができる。 | 自身がコース完了<br>条件に対してどれ<br>ぐらいの学習活動<br>を完了しているの<br>か、図として情報<br>を表示している。         |
| Gacco<br>(Open<br>edX ペー<br>ス) | 各コースのタイトル<br>とイメージ画像の下<br>に「課題全体の得点<br>率」と「修了証に必<br>要な評価」がパーセ<br>ンテージ形式で表示<br>される。                                                                                                    | 各コース内部の学習活<br>動への直接的なアクセ<br>スは不可能。 | 「修了証に必要な<br>評価」として、<br>コースを完了する<br>ために必要な学習<br>活動がどこまで完<br>了しているのか表<br>示される。 | 成績表示画面で学<br>習進捗状況を把握<br>することができ<br>る。各学習活動の<br>点数や提出状況な<br>ど、詳細な情報を<br>確認できる。 | 学習活動名をクリック<br>すると、各学習活動の<br>画面へアクセスするこ<br>とができる。 | 自身がコース完了<br>条件に対してどれ<br>ぐらいの学習活動<br>を完了しているの<br>か、図として情報<br>を表示している。         |
| Moodle<br>標準機能                 | 各とイントルスのタイトルスのターイトルスのタークースのタークームのタークトルスジームを示いた。<br>イメースシームのを示すが、<br>パークを示いたすが、<br>パークを示いたが、<br>ポークを示いたいです。<br>インシームの<br>たった。<br>そのを示いたす。<br>パークシームの<br>のタークターク<br>のタークターク<br>のタークターク<br>のタークターク<br>のタークターク<br>のターク<br>の | 各コース内部の学習活<br>動への直接的なアクセ<br>スは不可能。 | すべての学習活動<br>が進捗画面に反映<br>されている。                                               | 学習進捗管理画面<br>はない。                                                              |                                                  | _                                                                            |

表1:MOOC プラットフォームおよび Moodle が提供している学習進捗管理画面

テム学専攻で開発されていた[3]。しかしながら、 このシステムは Moodle とは別のシステムとして 独自に開発されたものであり、誰でも容易に導入 することは困難であった。

そこで本研究では、学習者が「サイト全体の学 習進捗管理画面」で、各コースを完了するために、 どの学習活動を終えなければならないのかが容易 にわかる機能を設計・開発した。

### 2 学習進捗管理画面機能の開発

#### 2.1 学習進捗管理画面機能の概要

本研究では、「サイト全体の学習進捗管理画面」 上で(1)各コースを完了するために完了すべき 学習活動を把握できること、(2)まだ完了してい ない学習活動を把握し、容易に未完了の学習活動 の画面へアクセスできること、(3)コースを完了 したことが明確にわかることの3条件を満たす学 習進捗管理画面機能を Moodle のプラグインとし て、設計・開発した(図2)。 学習進捗管理画面上には、各コースのタイトル とイメージを表す画像(以下、コース画像)、学習 進捗状況を表すバー(以下、学習進捗バー)が表 示される。

尚、本プラグインは既存のテーマである 「Adaptable」[4]およびコース内部で学習進捗状況 をカラーバーで表示する「完了プログレス」[5]と いう機能を Moodle にインストールした上で利用 することを想定したプラグインである。

#### 2.2 学習進捗バーの表示

各コースの学習進捗状況は、コース画像の下に 学習進捗バーとして表示される。学習進捗バーは 複数のブロックで構成され、各ブロックは各コー スを完了するために完了すべき学習活動と対応し ている。ブロックにマウスオーバーすると対応す る学習活動の名前と完了状況(未了・完了等)が 表示され、学習活動が完了すると、ブロックの色 が青色から緑色へ変化する。尚、コース内に設置 されたすべての学習活動が学習進捗バーにブロッ

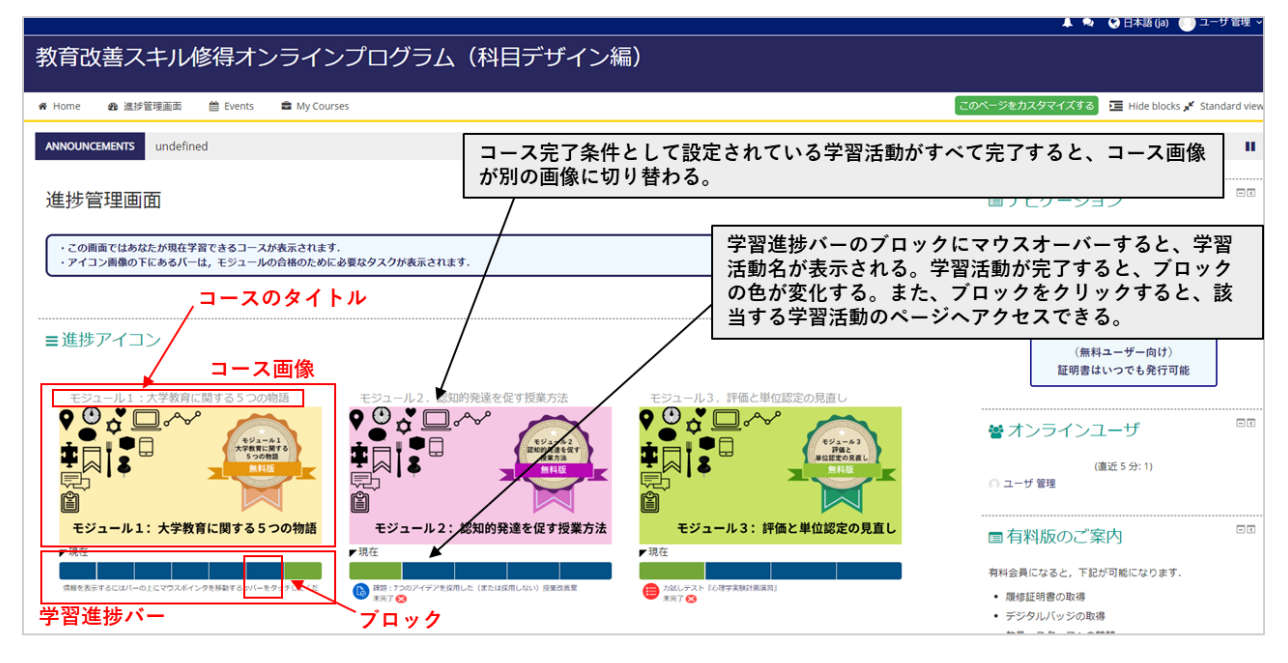

図 1:開発したサイト全体の学習進捗管理画面の一例

クとして表示されるのではなく、各コースの完了 に必要な学習活動として指定されたもののみがブ ロックとして表示される。

そのため、本機能の利用を希望する場合は、事 前に各コースの「コース完了」の設定画面でコー スの完了条件にどの学習活動を含めるのか設定す る必要がある。

尚、本機能は第三者によって既に開発、公開さ れている「完了プログレス」という機能を元に開 発している。この機能ではコース内部のすべての 学習活動をブロックとして含む学習進捗バーとし て表示し、ブロックにマウスオーバーするとコー ス内部の学習活動が表示される機能である。本研 究では、この機能に対して、(1)学習進捗バーが サイト全体の進捗管理画面上で表示される、(2) コース完了の条件として設定された学習活動のみ がブロックとして表示されるようにカスタマイズ した。

### 2.3 コース画像の切替とコース説明の表示

コース画像はコース未了時とコース完了時で 2種類の異なる画像を表示することが可能である。 また、コース画像にマウスオーバーすると、各コ ースの設定画面で設定したコースに関する説明文 が表示される。

## 3オンラインプログラムでの利用

著者らが所属する熊本大学教授システム学研 究センターでは現在、「学び直しを支援する社会人 教育専門家養成 [短期プログラム] パッケージの

開発と普及」として、現役の大学教員および将来 大学で教育に携わる研究者を対象として、授業の 設計や評価方法について学習できるオンラインコ ースの設計・開発を行っている[6]。本プログラム の無料版は不特定多数の学習者を想定した一般公 開型のプログラムであり, 画面の利用方法や学習 の進め方等について事前に詳しい説明やオリエン テーションがなくても利用できるようにする必要 があった.そのため、本研究で開発した機能を元 に学習進捗管理画面を提供することで、学習者が 自分の学習進捗状況を容易に把握でき、学習進捗 管理画面に表示された情報を元に各コースの学習 活動へアクセスできるように設定した。具体的に は、4つのコースをサイト全体の学習進捗管理画 面上に表示し、各コースを完了するための条件と なる実力テスト等の学習活動が学習進捗バーにブ ロックとして表示されるように設定した。

約3か月間の学習期間の後、学習者8名(表中 P1からP8)が学習進捗管理画面を利用したのか、 学習履歴に基づく分析を行った(表2)。「学習活 動数」は、学習者が Moodle 上で行ったページを見 る、クイズを受験する等の行動の総数を示してい る。また、学習進捗管理画面から各コースおよび 各コース内部の学習活動へのアクセスの回数をま とめた。

その結果、一人の学習者を除いて、学習進捗管 理画面の学習進捗バー上のブロックをクリックし て各コース内部の学習活動へアクセスしており、 頻繁に利用している学習者(P5)も見受けられた。

### 表2:学習進捗管理画面の利用回数

|    |       | 学習進捗管 | 学習進捗管理画 |  |
|----|-------|-------|---------|--|
|    | 学习江朝粉 | 理画面から | 面から各コース |  |
|    | 子首佔動数 | 各コースへ | 内部の学習活動 |  |
|    |       | のアクセス | へのアクセス  |  |
| P1 | 875   | 1     | 4       |  |
| P2 | 1304  | 4     | 3       |  |
| P3 | 2445  | 1     | 3       |  |
| P4 | 2187  | 5     | 2       |  |
| P5 | 2510  | 34    | 29      |  |
| P6 | 2140  | 1     | 1       |  |
| P7 | 1826  | 1     | 0       |  |
| P8 | 2186  | 3     | 3       |  |

## 4 おわりに

本稿では、既存の MOOC プラットフォームお よび Moodle の学習進捗管理画面、本研究で開発 した学習進捗管理画面、実際に本機能をオンライ ンプログラムで利用した際の学習者の動きについ て説明した。

今後、学習者に対するヒアリング等を通じて、 より効率よく学習を進めるために学習進捗管理画 面に求められる機能を検討し、改善につなげたい。

# 参考文献

- [1] edX
- [2] <u>https://www.edx.org/</u> [2] FutureLearn <u>https://www.futurelearn.com/</u>
- [3] 教授システム学・専攻ポータルサイトについ て

http://www.cc.kumamoto-u.ac.jp/sites/static/arcm it05/ryu.html

- [4] Moodle Plugin Directory 「Adaptable」 https://moodle.org/plugins/theme\_adaptable
- [5] Moodle Plugin Directory「Completion Progress: 完了プログレス」 https://moodle.org/plugins/block\_completion\_pro gress
- [6] 教育改善スキル修得オンラインプログラム (科目デザイン編) <u>https://kyoten1.cica.jp/moodle/</u>